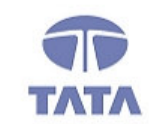

# TATA CONSULTANCY SERVICES

TCS.Beyond the obvious.

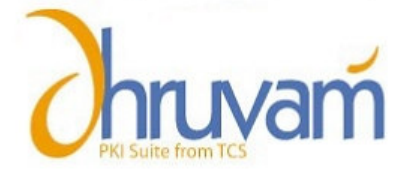

User Guide for Enrollment of class 2 certificate

## Subscriber Enrolling for Digital Signature Certificate

- 1. Open Internet Explorer, type <u>https://www.tcs-ca.tcs.co.in</u> in URL.
- 2. Click on Member Login.

| Digital<br>Certificates                                                                                                    | Identity<br>Management<br>Application<br>Security                                                      | FINANCI                                                                                                    | AL                                                                       |                                                                       |  |
|----------------------------------------------------------------------------------------------------|----------------------------------------------------------------------------------------------------|----------------------------------------------------------------------------------------------------|--------------------------------------------------------------------------|-----------------------------------------------------------------------|--|
|                                                                                                    |                                                                                                    |                                                                                                    |                                                                          | TCS-CA is the First India                                             |  |
| * News                                                                                                    | Our Offerings                                                                                          | " Trust Begins Here                                                                                                    |                                                                          |                                                                       |  |
| <ul> <li>TCS-CA issues 2 Lakh digital<br/>signature certificates</li> <li>ICICI Bank ties up with TCS</li> <li>AP first state to issue digital<br/>certificates</li> </ul> | ♥MCA21 eFiling Nord<br>♥IRCTC E-ticketing Nord<br>♥Notthern Railway eProcurement<br>♥Online Tax filing | In an increasingly information-centric world, it is critical for businesses and organizations to<br>access, share and exchange information. <b>Quickly. Conveniently. Securely.</b> As a<br>licensed Certifying Authority and leader in the IT space, Tata Consultancy Services<br>it Limited is uniquely positioned to provide end-to-end security solutions ranging from PKI<br>deployment and Digital Certificate services to Desktop, Web and Application security<br>solutions. |                                                                          |                                                                       |  |
| Case Studies                                                                                                    | Search / CRL                                                                                           | Certificates                                                                                                    | Support                                                                  | 📲 Login                                                               |  |
| <ul> <li>PKI ensures Fair, Fast and<br/>Secure eProcurement</li> <li>Depository Services made<br/>Convenient and Dependable</li> </ul>                                     | ♥CCA Certificate/CRL<br>♥NRDC Search<br>♥TCS-CA CRL                                                    | ♥ Signing Certificates<br>♥ Web Server Certificates<br>♥ Certificate Trust Chain                                                                                                    | ✓ Frequently Asked Questions ✓ Certificate User Guides ✓ Contact Details | Member Login (*)<br>New User? Register (*)<br>Administrator Login (*) |  |

3. Give User Id and Password click on Submit.

| Member Login |          |            |        |
|--------------|----------|------------|--------|
|              |          |            |        |
|              |          | User Login |        |
| Use          | ser Id * |            |        |
| Pas          | ssword * |            | Submit |
|              |          |            |        |

4. Under Step-1 Click on "<u>click here</u>" or to click "Enroll" link to get the request form.

| CERTIFYING AUTHORITY<br>Recognized by the controller of Certifying Authorities |                                                                                                    |                                         |                     |            |                     |                                                     |                                     |                                                |
|--------------------------------------------------------------------------------|----------------------------------------------------------------------------------------------------|-----------------------------------------|---------------------|------------|---------------------|-----------------------------------------------------|-------------------------------------|------------------------------------------------|
| User Home                                                                      | Enroll 1                                                                                                    | View Status                             | Revoke              | Suspend    | Activate            | Change Password                                     | Renewal                             | Log Out                                        |
| Welcome to the Certificate Management Center                                   |                                                                                                    |                                         |                     |            |                     |                                                     |                                     |                                                |
| UserID                                                                         | Name                                                                                                    |                                         | Last Login Tim      | e          | Registration        | Authority                                           |                                     |                                                |
| surender07                                                                     | surender                                                                                                    |                                         | 2007-09-12          | 15:49:36.0 | TCS Ltd- R          | egistration Authorit                                | ty .                                |                                                |
| The Enrollme                                                                   | ent proced                                                                                                    | lure requi                              | ires you t          | to go thr  | ough the            | e 4 steps outli                                     | ned below.                          |                                                |
| Click here for inst                                                            | Important: You are connected to TCS-Certifying Authority secured website. To make sure you connect smoothly, your browser should have the root certificates of the Controller of Certifying Authorities (CCA), Government of India and TCS-Certifying Authority installed in your browser. <u>Click here for installation instructions &gt;&gt;</u> |                                         |                     |            |                     |                                                     |                                     |                                                |
| Step-1: Enroll f                                                               | or a Digital C                                                                                                    | Certificate                             |                     |            | Step-2: Va          | lidation documen                                    | nts as per "The                     | e IT Act, 2000"                                |
| Choose the<br>your Digital (                                                   | Choose the Enroll option or <u>click here</u> to enroll and generate your Digital Certificate key pairs.     Submit physical copies of the completed <u>Certificate Request</u> Form and supporting validation documents.                                                                                                    |                                         |                     |            |                     |                                                     |                                     |                                                |
|                                                                                |                                                                                                    |                                         |                     | More >>    |                     |                                                     |                                     | More >>                                        |
| Step-3: View yo                                                                | our request s                                                                                                    | status                                  |                     |            | Step-4: Do          | ownload your Digi                                   | ital Certificate                    |                                                |
| Choose the status of you                                                       | <b>View Status</b> o<br>Ir Digital Certifi                                                                                                    | ption or <u>click</u><br>icate request. | <u>here</u> to chec | k the      | After yo     Status | ou receive the email<br>option or <u>click here</u> | notification, cho<br>to download yo | ose the <b>View</b><br>ur Digital Certificate. |
|                                                                                |                                                                                                    |                                         |                     | More >>    |                     |                                                     |                                     | More >>                                        |

# 5. The subscriber will get a Request Form depending on the **USER TYPE** (INDIVIDUAL, COMPANY, GOVERNMENT)

#### **Request Form**

| User Home Enroll                                                                             | View Status                                                                                                    | Revoke                                 | Suspend     | Activate | Change Password | Renewal      | Log Out                |  |
|----------------------------------------------------------------------------------------------|----------------------------------------------------------------------------------------------------|----------------------------------------|-------------|----------|-----------------|--------------|------------------------|--|
| User Id: surender15                                                                          |                                                                                                    |                                        |             |          | RA Na           | me: TCS-CA - | Registration Authority |  |
|                                                                                              | TATA CONSULTANCY SERVICES LIMITED - CERTIFYING AUTHORITY                                                                                                    |                                        |             |          |                 |              |                        |  |
| USER TYPE - INDIVIDUAL                                                                       |                                                                                                    |                                        |             |          |                 |              |                        |  |
| Instructions: Please fill the form in B<br>items marked with * are<br>For the items marked w | Instructions: Please fill the form in BLOCK LETTERS<br>Items marked with * are mandatory.<br>For the items marked with # (Details for at least one are mandatory) |                                        |             |          |                 |              |                        |  |
| Validity of DSC*                                                                             | O                                                                                                    | 1 year O                               | 2 years     |          |                 |              |                        |  |
| Full name*                                                                                   | sur                                                                                                    | ender                                  |             |          |                 |              |                        |  |
| Gender*                                                                                      | $\odot$                                                                                                    | Male O                                 | Female      |          |                 |              |                        |  |
| Office address                                                                               |                                                                                                    |                                        |             |          |                 |              |                        |  |
| Address*                                                                                     | xy:<br>Jub<br>Hy                                                                                                    | z pvt Itd,<br>bilee hills,<br>derabad. |             |          |                 |              | <b>A</b>               |  |
| Pin code*                                                                                    | 50                                                                                                    | 0034                                   |             |          |                 |              |                        |  |
| Telephone*                                                                                   | 12                                                                                                    | 3123                                   |             |          |                 |              |                        |  |
| Mobile                                                                                       | 98                                                                                                    | 85544668                               |             |          |                 |              |                        |  |
| Residential address                                                                          |                                                                                                    |                                        |             |          |                 |              |                        |  |
| Address*                                                                                     | Hn<br>hyd                                                                                                    | o. 123, Gan<br>derabad.                | ndhi Nagar, |          |                 |              | ×                      |  |
| Pin code*                                                                                    | 50                                                                                                    | 0043                                   |             |          |                 |              |                        |  |
| Telephone*                                                                                   | 26                                                                                                    | 445588                                 |             |          |                 |              |                        |  |
| Mobile                                                                                       | 98                                                                                                    | 85544668                               |             |          |                 |              |                        |  |

4

Ρ

| DOCUMENT CHECKLIST FOR INDIVIDUAL TYPE OF CERTIFICATE                                                                                                    |                 |           |  |  |  |  |
|----------------------------------------------------------------------------------------------------|-----------------|-----------|--|--|--|--|
| Note: Copies of one or more of the following must be provided to TCS-CA to authenticate the identity & proof of residence.<br>Provide the appropriate identification details for the selected document<br>Attestation to be done by GAZZETTED officer.<br>Notarization to be done by PUBLIC notary.                                                                                                    |                 |           |  |  |  |  |
| Subscriber proof of identity and residence(any one ATTESTED co                                                                                                    | py required)    |           |  |  |  |  |
| Passport 518621GKILC2                                                                                                    | PAN card        |           |  |  |  |  |
| Voter ID                                                                                                    | Driving license | e         |  |  |  |  |
| Bank account details                                                                                                    | Ration card     | 555567864 |  |  |  |  |
|                                                                                                    |                 |           |  |  |  |  |
| <ul> <li>All subscribers are advised to read Certificate Practice Statement of CA.</li> <li>The certificate shall be downloaded onto the same computer / Hardware device (USB token, Smart card etc.) by login as same computer user account from where the request was initiated.</li> <li>After placing an online request for a certificate, the following activities shall not be carried out until the certificate is successfully downloaded: <ul> <li>Formatting of the computer</li> <li>Deletion of computer user account used to logon when the request was initiated</li> <li>Reinstallation or upgrade of the Internet browser on the computer from which the certificate request was initiated.</li> </ul> </li> <li>The certificate must not be shared with others or used by them on your behalf</li> <li>If you lose your key pair, you shall inform the RA Administrator immediately and apply for the revocation of your certificate.</li> <li>Application form must be submitted in person.</li> <li>Incomplete/Inconsistent application is liable to be rejected.</li> </ul> |                 |           |  |  |  |  |

6. After filling the Request Form click **Submit** button then you will get the online Enrollment Form.

| Class of Certificate                     |                                        |                           |
|------------------------------------------|----------------------------------------|---------------------------|
| Certificate Class                        | Class 3 Certificate                    |                           |
|                                          |                                        |                           |
| Type of Certificate                      |                                        | Help                      |
| Certificate Type *                       | Signing Certificate (Single Key Pair)  |                           |
|                                          |                                        |                           |
| Do you have a certificate request alread | dy generated? 🔘 Yes 💿 No               |                           |
|                                          |                                        |                           |
| Contents of your Digital Certificate     | e                                      | Help                      |
| Common Name *                            | srivastava                             | (eg: Anish K. Srivastava) |
| E-Mail Address *                         | srivastava@gmail.com                   | (eg: Anish@atc.tcs.co.in) |
| Organisation                             | Tata Consultancy Services - Certifying | Authority                 |
| Organisation Unit                        | TCS-CA - Registration Authority        |                           |
| Organisation Unit                        | Individual - Others                    |                           |
| Address/Locality *                       | Hyderabad                              | (eg: Mumbai)              |
| State *                                  | Andhra Pradesh                         | (eg: Maharashtra)         |
| Country Code                             | India 💌                                |                           |

7. Fill all the details in the Enrollment Form and choose the **Cryptographic Service Provider** and Click on **Generate Request** button.

| Select the Cryptographic Service Provider                                                                                                    |  |                  |  |  |  |  |
|----------------------------------------------------------------------------------------------------|--|------------------|--|--|--|--|
| The Cryptographic Service Provider or CSP is a program that generates your public/private key pair.                                                                                                    |  |                  |  |  |  |  |
| NOTE : Indian IT Act stipulates that you use 1024 bit length keys. In case your browser does not support 1024 bit keys, your<br>browser has to be updated with the relevant patches.                                                                                                    |  |                  |  |  |  |  |
| Choose the appropriate CSP below depending on where you plan to store your private key.<br>If you are using the IE Browser, please select "Microsoft Enhanced Cryptographic Provider v1.0"<br>For Aladdin eToken PRO select "eToken Base Cryptographic Provider"<br>For Safenet iKey 1000 &k please select " Rainbow iKey 1000 RSA Cryptographic Service Provider"<br>For Safenet iKey 2032 32k please select " Datakey RSA CSP" |  |                  |  |  |  |  |
| Cryptographic Service Provider * Microsoft Enhanced Cryptographic Provider v1.0                                                                                                    |  |                  |  |  |  |  |
| Subscriber Agreement<br>By applying for, submitting, or using a Digital Certificate you are agreeing to the terms of the <u>TCS-CA Subscriber Agreement</u>                                                                                                    |  |                  |  |  |  |  |
|                                                                                                    |  | Generate Request |  |  |  |  |

#### 8. Click Ok.

| Windows | Internet Explorer                                                                                                    |  |  |  |  |  |
|---------|----------------------------------------------------------------------------------------------------|--|--|--|--|--|
| 2       | Please confirm your E-Mail ID: suraj@rediffmail.com                                                                                                    |  |  |  |  |  |
| ~       | All information related to your online request and certificate, including the authentication PIN<br>required for downloading your certificate will be sent to this E-Mail ID. |  |  |  |  |  |
|         | You have selected the CSP: Microsoft Enhanced Cryptographic Provider v1.0                                                                                                    |  |  |  |  |  |
|         | If your E-Mail ID and the selected CSP details are correct, click OK. If not, click CANCEL and correct it in the<br>Enrollment Form.                                          |  |  |  |  |  |
|         | OK Cancel                                                                                                    |  |  |  |  |  |

9. Click Ok.

| Creating a new RSA exchange key |                                                                   |  |  |  |
|---------------------------------|-------------------------------------------------------------------|--|--|--|
|                                 | An application is creating a Protected item.                      |  |  |  |
|                                 | CryptoAPI Private Key                                             |  |  |  |
|                                 | Security level set to Medium Set Security Level OK Cancel Details |  |  |  |

10. Certificate Enrollment Form with request number is displayed. Take the print of Enrollment Form from **View Status** link.

| Certificate Enrollment Form for Request Number - 155572           |                                                  |  |  |  |
|-------------------------------------------------------------------|--------------------------------------------------|--|--|--|
| Certificate Class                                                 | CLASS3                                           |  |  |  |
| Certificate Type                                                  | Signing Certificate (Single Key Pair)            |  |  |  |
| Cryptographic Service Provider Type                               | Microsoft Enhanced Cryptographic Provider v1.0   |  |  |  |
| Contents of your Digital Certificate Request                      |                                                  |  |  |  |
| Name                                                              | suraj                                            |  |  |  |
| Organization                                                      | Tata Consultancy Services - Certifying Authority |  |  |  |
| Organization Unit                                                 | TCS-CA - Registration Authority                  |  |  |  |
| Organization Unit Individual - Others                             |                                                  |  |  |  |
| E-mail Address                                                    | suraj@rediffmail.com                             |  |  |  |
| City                                                              | Hyderabad                                        |  |  |  |
| State                                                             | Andhra Pradesh                                   |  |  |  |
| Country                                                           |                                                  |  |  |  |
| Inportant:<br>1. Please print the Enrollment Form from View Staus |                                                  |  |  |  |

#### 11. Click on **view status** link there you can see two icons as shown below.

| Request No. 🔻 | Status                                       | Request Type | Certificate Type                         | Certificate Class | Date of Request       |
|---------------|----------------------------------------------|--------------|------------------------------------------|-------------------|-----------------------|
| 155572 😰 📋    | Generation Request<br>Pending with RA Office | GENERATION   | Signing Certificate (Single<br>Key Pair) | Class 3           | 2007-08-30 17:52:29.0 |

12. Click to take print out of the Enrollment Form.

13. Click 💷 to take print out of the Request Form.

8

Ρ

### CONTACT US

Tata Consultancy Services Limited [Certifying Authority - PKI Services] Advanced Technology Centre deccanpark, 1 - Software Units Layout Madhapur, Hyderabad - 500 081

helpdesk@tcs-ca.tcs.co.in
http://www.tcs.com

9

Copyright © 2006 Tata Consultancy Services Limited